付録 2 EViews プログラムについて

プログラムの操作法

E Views では、プログラムを実行することによってもさまざまな推計ができる。プログ ラムは一度作っておけば、推計期間や変数を変えるのも楽だし、一つのプログラムで表の 作成や数値の出力まで終えることもできる。

プログラムファイルを作って、「Run」という支持を出せばプロラムが走る。ワークファ イルの呼び出しなどをプログラムに含めることもできる。

プログラムファイルの作成

[File] [New] [Program]を選ぶ。

| 🚆 EV                 | ïews             |                 |          |               |               |                   |                |                |           | _ 🗆 🗙      |
|----------------------|------------------|-----------------|----------|---------------|---------------|-------------------|----------------|----------------|-----------|------------|
| <u>F</u> ile         | <u>E</u> dit     | <u>O</u> bjects | ⊻iew     | <u>P</u> rocs | <u>Q</u> uick | O <u>p</u> tions  | <u>W</u> indow | / <u>H</u> elp |           |            |
| Nev                  | w                |                 |          |               | •             | <u>W</u> orkfile  |                |                |           |            |
| <u>O</u> p           | en               |                 |          |               | · •           | <u>D</u> atabase. |                |                |           |            |
| <u>S</u> av          | /e               |                 |          |               |               | <u>P</u> rogram   |                |                |           |            |
| Sav                  | /e <u>A</u> s    |                 |          |               |               | <u>T</u> ext File |                |                |           |            |
| <u>C</u> lo          | se               |                 |          |               |               | ~                 |                |                |           |            |
| Imp                  | ort              |                 |          |               | •             | S                 |                |                |           |            |
| Exp                  | ort              |                 |          |               |               |                   |                |                |           | •          |
|                      |                  |                 |          |               |               |                   |                |                |           |            |
| <u>P</u> rii<br>Deia | nt<br>-+ O-+     |                 |          |               |               | : EXM             |                |                | 1         |            |
| Pri                  | n <u>t</u> Set   | up              |          |               | 1             | Vame Add          | Text Ad        | dShade Zoo     | om Remove | Template I |
| <u>R</u> ur          | n                |                 |          |               | -             |                   |                |                | -         |            |
| E <u>x</u> it        | t                |                 |          |               |               |                   | Auto           | m              |           |            |
| 0.0                  | Nordo            | we3¥ee mi       | inarYayı |               | h             | mr. 1             | with the       | ¥              |           |            |
| 1 0                  | ∓evie<br>∵¥orrio | we3¥eami        | inor¥un  | itada wf1     |               | 1 YYW             |                |                |           |            |
| 2 0                  | :¥evie           | ws3¥semi        | inor¥diø | renferw       | f1            |                   |                |                |           |            |
| <u>3</u> c           | :¥evie           | ws3¥semi        | inor¥ipu | ibvar.wf1     |               | Path = c:¥        | eviews3)       | ¥seminor       | DB = test | WF = exm   |

プログラムファイルが開くので、ここにコマンドを書いていく。

| 🖀 EViews – [Program: UNTITLED]                                        |       |  |  |  |  |  |
|-----------------------------------------------------------------------|-------|--|--|--|--|--|
| Eile Edit Objects View Procs Quick Options Window Help                | _ & × |  |  |  |  |  |
| Run Print Save Save As Cut Copy Paste Merge Text Find Replace Encrypt |       |  |  |  |  |  |
|                                                                       |       |  |  |  |  |  |
|                                                                       |       |  |  |  |  |  |
|                                                                       |       |  |  |  |  |  |
|                                                                       |       |  |  |  |  |  |
|                                                                       |       |  |  |  |  |  |
|                                                                       |       |  |  |  |  |  |
|                                                                       |       |  |  |  |  |  |
| Path = c:¥eviews3¥seminor DB = test W                                 | F=exm |  |  |  |  |  |

プログラムファイルを作ったら、[save]をクリックしてファイルまず保存する。

| 🧱 EViews – [Program: TEST – (c:¥eviews3¥seminor¥test.prg)]           |  |  |  |  |  |  |
|----------------------------------------------------------------------|--|--|--|--|--|--|
| 🔟 File Edit Objects View Procs Quick Options Window Help 🛛 🔤 🗙       |  |  |  |  |  |  |
| Run Print Save Save As Cut Copy Paste MergeText Find Replace Encrypt |  |  |  |  |  |  |
| ls ç exviusa ciipus expiusa                                          |  |  |  |  |  |  |
|                                                                      |  |  |  |  |  |  |
|                                                                      |  |  |  |  |  |  |
|                                                                      |  |  |  |  |  |  |
| の保存                                                                  |  |  |  |  |  |  |
|                                                                      |  |  |  |  |  |  |
|                                                                      |  |  |  |  |  |  |
| Path = c:¥eviews3¥seminor DB = test WF = exm                         |  |  |  |  |  |  |

プログラムファイルを保存したら、このファイルを実行する。[Run]をクリックすると、 次のようなウインドウが出てくるが、何も変更せずに、OKを押す。複雑なプログラムを 書いて、とりあえず、何ヶ所かエラーがあっても最後まで実行させたいときは、「Maximum errors before halting」に1以上の数字を入れる。何個エラーがあったらとまるかを指定 できる。

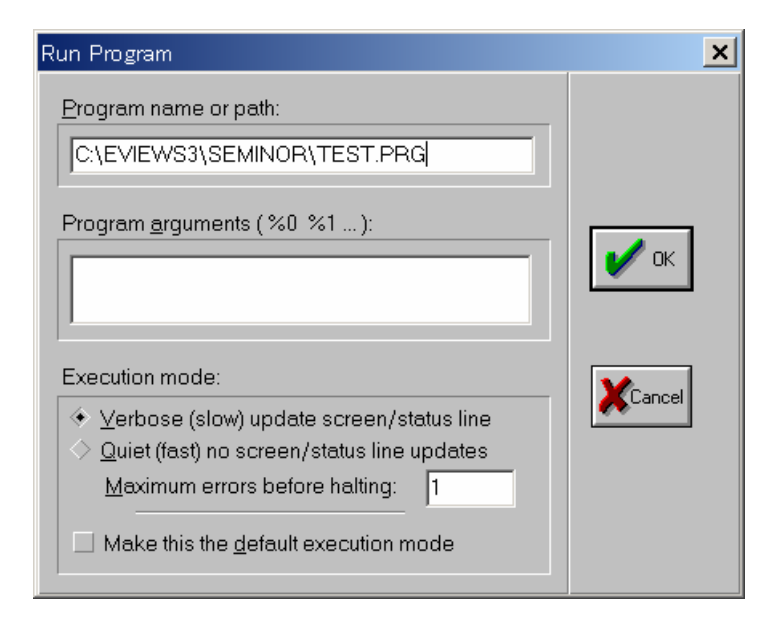

プログラムの書き方

簡便法

コマンドをそのままファイルに書き込めば、それを実行する。 たとえば、プログラムファイルに

Is cp95 c gdp95

と入力して実行すれば、EViews は最小二乗法を実行する。

オブジェクトを定義して、実行する

データ、方程式、表、行列といったオブジェクトに名前を付けて、その後数値などを入 れるというのが基本的な考え方。

(例1)

| equation eqcp95        | eqcp95 という名前の方程式を作成する。 |
|------------------------|------------------------|
| eqcp95.ls cp95 c gdp95 | 方程式 eqcp95 で最小時二乗法を使う。 |
| (例 2 )                 |                        |
| series cp95            | cp95 という名前のデータを作成する。   |
| cp95=1                 | cp95の全期間を1にする。         |

オブジェクトに名前をつけるのと、オブジェクトの操作は動じにできる。これらの系列 を使ったほうがプログラムは簡潔になる。

series cp95=1cp95 というデータを作り、全期間に1を入れる。table out(1,1)=1out という表を作り、1行1列目に1を入れる。equation eqcp95.ls cp95 c gdp95eqcp95 という方程式名で最小二乗法を使う。

ワークファイルの呼び出し

ワークファイルの呼び出しもプログラムに入れることができる。同じディレクトリーに あれば、ワークファイル名を次のように指定する。

LOAD ワークファイル名

プログラムで実行しようするワークファイルを開いておくと、新しいワークファイルが 2重に開くことになる。ワークファイルのロードも含めてプログラムを実行するときは、 実行する前にワークファイルを全部閉じておくのが望ましい。

表の作り方

まず、表の名前を宣言 (declear)する。 Table (table の名前)

表のセルの位置に数字や文字列を入れていく。

(table の名前)(1,1)=(スカラー) (table の名前)(1,1)="文字列"

表中のセルの位置

| (1,1) | (1,2) |  |
|-------|-------|--|
| (2,1) | (2,2) |  |
| :     |       |  |

表に水平な2重の区切り線を入れる場合は、setline コマンドを使う。 setlin(テーブル名、行数)

setline(tab,2)というコマンドは、tabという表の2行目に水平線を入れるという意味である。水 平線は、文字列が入力されているところまで引かれるので、表の入力が終わった最後の段階のコ マンドとする。最初に指定すると、1列目しか水平線が引かれない。

(例)

```
Table tab1
tab1(1,1)="coefficient"
tab1(1,2)="t-value"
show tab1
```

推計結果を表にする テーブル名を tab にした場合 table tab

equation eq1.ls cp95 c gdp95

tab(1,1)="coef(1)" tab(1,2)="t-stats" tab(1,3)="p-stats" tab(1,4)="coef(2)" tab(1,5)="t-stats"

```
tab(1,6)="p-stats"
tab(1,7)="Rbar2"
tab(1,8)="D.W."
setline(tab,2)
```

```
tab(3,1)= @coefs(1)
tab(3,2)=@tstat(1)
tab(3,3)=@tdist( eq1.@tstats(1),@regobs-@ncoef)
tab(3,4)= @coefs(2)
tab(3,5)=@tstat(2)
tab(3,6)=@tdist( eq1.@tstats(2),@regobs-@ncoef)
tab(3,7)=eq1.@rbar2
tab(3,8)=eq1.@dw
```

show tab

```
(2)置換変数
```

「%x」という記号を使うと、同じ操作をさまざまな変数に変えて使うことができる。 次の例は%X に CPI を入れて表を作成するコマンドである。% X を G D P に置き換えれば G D P についての作業ができる。

```
%x="cpi"
delete tab{%x}1
table tab{%x}1
```

(3) for next 文

```
for !j=1 to 18
:
gdp!j
:
```

Next

for と next にはさまれた部分では、!j に、1から18までの数字を順番に入れる。

%x="GDP"

```
equation eq!j.ls \{\%x\}!j-0.16-0.72^*\{\%x\}act(-1) dum dum*\{\%x\}act(-1)
scalar coef1!j=eq!j.@coefs(1)
scalar coef2!j=eq!j.@coefs(2)
scalar rbar2!j=eq!j.@rbar2
scalar dw!j=eq!j.@dw
scalar coef1p!j=@tdist( eq!j.@tstats(1),@regobs-@ncoef)
scalar coef2p!j=@tdist( eq!j.@tstats(2),@regobs-@ncoef)
scalar se!j=eq!j.@se
```

```
tab{%x}1(!j,1)=coef1!j
tab{%x}1(!j,2)=coef2!j
```

 $tab\{\%x\}1(!j,3)=rbar2!j$  $tab\{\%x\}1(!j,4)=dw!j$  $tab\{\%x\}1(!j,5)=se!j$ 

tab{%x}1(!j,6)=coef1p!j tab{%x}1(!j,7)=coef2p!j

eq!j.wald c(1)=c(2)=0

next show tab{%x}1

```
(4)サブルーチン
```

%x="gdpr" delete tab table tab !counter=1

```
subroutine maketable
scalar stder=@stdev(e{%x}18)
scalar stdact=@stdev({%x}act)
scalar stdavg=@stdev({%x}18)
tab(!counter,1)=stder
```

tab(!counter,2)=stdact tab(!counter,3)=stdavg tab(!counter,4)=!counter !counter=!counter+1 endsub

call maketable %x="cp" call maketable %x="ihp" call maketable %x="iop" call maketable %x="ipub" call maketable %x="ext" call maketable %x="mxt" call maketable %x="gdp" call maketable %x="cpi" call maketable %x="wpi" call maketable %x="iip" call maketable %x="frexda" call maketable %x="bopcrnt" call maketable

show tab

```
(5) その他プログラム例
```

next

```
アーモンラグの制約条件を変えたときの出力法
load exm
equation none.ls exviusa c iipus pdl(expiusa,6,2,0)
equation near.ls exviusa c iipus pdl(expiusa,6,2,1)
equation far.ls exviusa c iipus pdl(expiusa,6,2,2)
equation both.ls exviusa c iipus pdl(expiusa,6,2,3)
show none
show near
show far
show both
```

```
単位根検定で、誤差項のラグの次数を変えた時のプログラム
load unitgdp
for !j=0 to 8
gdp95.uroot(c,!j)
freeze gdp95.uroot(c,!j)
next
for !j=0 to 8
gdp95.uroot(t,!j)
freeze gdp95.uroot(t,!j)
next
for !j=0 to 8
gdp95.uroot(n,!j)
freeze gdp95.uroot(n,!j)
```

```
パネルデータの推計
pool01.ls(cx=f) growth1? ligdp1? enrollg? aid? fdi? export? work? credit? credit? * infl?
tab(1,1)="coef(1)"
tab(1,2)="t-stats"
tab(1,3)="p-stats"
tab(1,4)="coef(2)"
tab(1,5)="t-stats"
```

```
tab(1,6)="p-stats"
tab(1,7)="Rbar2"
tab(1,8)="D.W."
setline(tab,2)
```

```
tab(3,1)= @coefs(1)
tab(3,2)=@tstat(1)
tab(3,3)=@tdist( eq1.@tstats(1),@regobs-@ncoef)
tab(3,4)= @coefs(2)
tab(3,5)=@tstat(2)
tab(3,6)=@tdist( eq1.@tstats(2),@regobs-@ncoef)
tab(3,7)=eq1.@rbar2
tab(3,8)=eq1.@dw
```

show tab

```
見せかけの相関
smpl @first @first
series y=10
smpl @first+1 @last
y=0.5+y(-1)+nrnd
smpl @first @first
series x=100
smpl @first+1 @last
x=0.1+x(-1)+nrnd
smpl @all
equation eq1.ls y c x
equation eq2.ls d(y) c d(x)
show eq1
show eq2
```

## 単位根検定

gdp95.uroot(none,adf,save=mnone) gdp95.uroot(const,adf,save=mconst) gdp95.uroot(trend,adf,save=mtrend) matrix(8,3) out

```
colplace(out,mnone,1)
colplace(out,mconst,2)
colplace(out,mtrend,3)
```

## エラーコレクションモデル

equation eq1.ls cp95 c gdp95 eq1.makeresids res01 equation eq2.ls d(cp95) d(gdp95) res01(-1) show eq1 eq2

```
グレンジャーの因果関係
equation eqgdp951.ls gdp95 c gdp95(-1) gdp95(-2) m2(-1) m2(-2) rblav(-1) rblav(-2)
scalar ssr1=eqgdp951.@ssr
scalar regobs=@regobs
scalar ncoef=@ncoef
equation eqgdp952.ls gdp95 c gdp95(-1) gdp95(-2) rblav(-1) rblav(-2)
scalar ssr2=eqgdp952.@ssr
scalar F=((ssr2-ssr1)/2)/(ssr1/(regobs-ncoef))
scalar W=f*2
scalar p=@chisq(w,2)
table test
test(1,1)=w
test(1,2)=p
show test
```

## プログラム

期間を変えて推計し、そのときの係数を記録するというプログラムは以下の方法で作成で きる。何度も繰り返して推計するばあいにはプログラムがあると重要である。さまざまな バリエーションが考えられるが、基本的には次のようなプログラムを拡大させていけばよ い。

| table tab                    | tab というテーブル (表)を作成。                   |
|------------------------------|---------------------------------------|
| smpl 1980 2001               | 期間を 1980 から 2001 とする。                 |
| equation eq1.ls cp95 c gdp95 | 最小二乗法(ls)行い方程式名を"eq1"とする。             |
| tab(1,1)=@coefs(2)           | 表 tab の 1 行 1 列目に推計した係数の 2 番目 ( gdp95 |
|                              | )にかかる係数を入れる。                          |

smpl 1980 2002 equation eq2.ls cp95 c gdp95 tab(2,1)=@coefs(2)

ステップ・ワイズ・チャウテストの例

eq1 変化前の推計

eq2 変化後の推計

eq3 全期間の推計

構造変化のあった時点を1期ずつずらして推計する。変化前の推計期間のうち最も短い 場合は、サンプルの初期 t=1 から t=1+1 期での推計である。構造変化のある期は、t=1+ 2となる。

推計終期を t+2,t+3 と順に伸ばしていく。変化前の推計期間のういち最も長いのは、サン プルの初期から、サンプルの終期の 2 期前までである。サンプル数を n とすると、t+(n-1) がサンプルの終期なので、 2 期前までだと、t+n-3 期となる。

scalar obs=@obs(gdp95) サンプル数を計算

for !J=1 to obs-3変化前の推計終期を t+k と表したときの k に当たる。smpl @first @first+{!j}変化前のサンプル期間equation eq1.ls gdp95 c @trend変化前の推計scalar ssra=@ssreq1 の残差二乗和

smpl @first+{!j} + 1 @last 変化後のサンプル期間 equation eq2.ls gdp95 c @trend 変化後の推計 scalar ssrb=@ssr eq2 の残差二乗和

smpl @allすべてのサンプル期間equation eq3.ls gdp95 c @trend全期間での推計scalar ssr=@ssreq3 の残差二乗和

scalar f=((ssr-(ssra+ssrb))/@ncoef)/((ssra+ssrb)/(@regobs-2\*@ncoef)) f 値の計算。 制約の数は、説明変数の個数と一致する。自由度は、サンプル数から、 2 期間の説明変数 の個数の 2 倍である。

```
構造変化のある期を表示。
```

```
out({!j},1)=@otod({!j}+2)
out({!j},2)=f
out ({!j},3)=@fdist(f,2,@regobs)
out({!j},4)=@regobs
out({!j},5)=@ncoef
next
```

show out

## 最尤法

プログラムを書く場合は次のようにする。最小二乗法で計算した結果を初期値に採用し、 それを使って最尤法を使う場合は次のようなプログラムになる。

「logl」で最尤法を適用する対数尤度を定義する。ウインド方式との違いは、appendというコマンドを使うところである。appendは追加すると言う意味である。[ml]というコマンドで、最尤法による推計を実行する。

```
Equation eq1.ls cp95 c gdp95
C(1)=eq1.@coef(1)
C(2)=eq1.@coef(2)
C(3)=eq1.@se^2
```

```
equation ls.eq1 cp95 c gdp95
c(1)=@coefs(1)
c(2)=@coefs(2)
c(3)=@se
```

logl mlcp95 mlcp95.append @logl logl1 mlcp95.append res=cp95-c(1)-c(2)\*gdp95 mlcp95.append se=c(3) mlcp95.append logl1=log(@dnorm(res/se))-log(se^2)/2

mlcp95.ml

ARIMAモデルの次数探索プログラム ARMAモデルをさまざまに変えてAICを表示させ、最も低いAICを探す。

|       | noMA     | MA(1)    | MA(2)    | MA(3)    |
|-------|----------|----------|----------|----------|
| AR(1) | 7.215263 | 6.761484 | 6.466351 | 6.484631 |
| AR(2) | 6.380968 | 6.395975 | 6.412498 | 6.407816 |
| AR(3) | 6.405320 | 6.373856 | 6.375635 | 6.383247 |
| AR(4) | 6.393103 | 6.385140 | 6.326474 | 6.349493 |

table tab

%x="x" tab(1,2)="noMA" tab(1,3)="MA(1)" tab(1,4)="MA(2)" tab(1,5)="MA(3)" tab(3,1)="AR(1)" tab(4,1)="AR(2)" tab(5,1)="AR(3)" tab(6,1)="AR(4)" equation eq1.ls {%x} c {%x}(-1) tab(3,2)=eq1.@aic equation eq11.ls {%x} c {%x}(-1) ma(1) tab(3,3)=eq11.@aic equation eq12.ls {%x} c {%x}(-1) ma(1) ma(2) tab(3,4)=eq12.@aic equation eq13.ls {%x} c {%x}(-1) ma(1) ma(2) ma(3) tab(3,5)=eq13.@aic equation eq2.ls {%x} c {%x}(-1) {%x}(-2) tab(4,2)=eq2.@aic equation eq21.ls {%x} c {%x}(-1) {%x}(-2) ma(1) tab(4,3)=eq21.@aic equation eq22.ls {%x} c {%x}(-1) {%x}(-2) ma(1) ma(2) tab(4,4)=eq22.@aic c {%x}(-1) {%x}(-2) ma(1) ma(2) ma(3) equation eq23.ls {%x} tab(4,5)=eq23.@aic

```
equation eq3.ls {%x} c {%x}(-1) {%x}(-2) {%x}(-3)
tab(5,2)=eq3.@aic
equation eq31.ls {%x} c {%x}(-1) {%x}(-2) {%x}(-3) ma(1)
tab(5,3)=eq31.@aic
equation eq32.ls {%x} c {%x}(-1) {%x}(-2) {%x}(-3) ma(1) ma(2)
tab(5,4)=eq32.@aic
equation eq33.ls {%x}
                        c {%x}(-1) {%x}(-2) {%x}(-3) ma(1) ma(2) ma(3)
tab(5,5)=eq33.@aic
equation eq4.ls {%x}
                     c {\%x}(-1) {\%x}(-2) {\%x}(-3) {\%x}(-4)
tab(6,2)=eq4.@aic
equation eq41.ls {%x} c {%x}(-1) {%x}(-2) {%x}(-3) {%x}(-4) ma(1)
tab(6,3)=eq41.@aic
equation eq42.ls {%x} c {%x}(-1) {%x}(-2) {%x}(-3) {%x}(-4) ma(1) ma(2)
tab(6,4)=eq42.@aic
equation eq43.ls {%x}
                        c {%x}(-1) {%x}(-2) {%x}(-3) {%x}(-4) ma(1) ma(2) ma(3)
tab(6,5)=eq43.@aic
```

setline(tab,2)

show tab

みせかけの相関

みせかけの相関に関するコマンド、プログラム例は次のようになる。期種や期間を適当 に決めて、ワークファイルを開いてからの操作である。

| smpl @first @first  | サンプルの最初の期を指定。                  |
|---------------------|--------------------------------|
| series y=10         | y の初期値を 10 とする                 |
| smpl @first+1 @last | 2 期目以降を指定。                     |
| y=0.5+y(-1)+nrnd    | ドリフト付きランダムウオークの作成。「nrnd」とは、正規分 |
|                     | 布を発生させる変数。                     |

smpl @first @first series x=100 smpl @first+1 @last x=0.1+x(-1)+nrnd smpl @allサンプルを全期間に変更するequation eq1.ls y c xy を x に回帰する。equation eq2.ls d(y) c d(x)y と x のそれぞれ階差を回帰する。show eq1方程式を表示する。show eq25

コマンド例

系列 gdp95 について、誤差項のラグ数を0(通常のディッキー・フラーテスト)として、 ドリフト項を付ける場合。

uroot(const,lag=0)gdp95

系列 gdp95 について、フィリップス・ペロンテストを行う場合。

uroot(pp,const)gdp95

プログラム例

3種類のタイプ単位根検定を行い、その結果を出力する場合。まず単位根検定をして、 save オプションで、その結果をそれぞれの行列(mnone,mconst,mtrend)に出力するもの だ。

次に、最終結果出力用の行列(out)に各行列のデータを書き込む。colplaceを使うと、 行列 out の1列目に、mnone,2列目に mconst,3列目に mtrend を並べてデータをコピー できる。

gdp95.uroot(none,adf,save=mnone) 単位根検定を行い、結果をmnoneに保存する。 gdp95.uroot(const,adf,save=mconst) gdp95.uroot(trend,adf,save=mtrend)

matrix(8,3) out 8行3列のoutという行列を作る。

colplace(out,mnone,1) 行列outの1列目に、mnoneの列の数値を入れる。 colplace(out,mconst,2) colplace(out,mtrend,3)

行列outには、タイトルは付いてないが、次のような数値が入っている。途中の行は今回

のオプションでは空欄になっている。誤差のラグ数は、標準設定では自動的にSBIC基 準によって選ばれる。選択されたラグ数が2行目に、自動的に選ぶときの最大ラグ数11(標 準設定)が最後の行に表示される。

どの行に何が入っているのかはマニュアルなどに明示されていないので、単位根検定の 出力結果と見比べながら確認する。

|       | C1   | C2    | C3    |
|-------|------|-------|-------|
| サンプル数 | 78   | 83    | 83    |
| ラグ数   | 5    | 0     | 0     |
| t値    | 1.18 | -1.40 | -0.51 |
| P値    | 0.94 | 0.58  | 0.98  |
| 未使用   |      |       |       |
| //    |      |       |       |
| //    |      |       |       |
| 最大ラグ数 | 11   | 11    | 11    |

プログラム例

グレンジャーの因果関係はVARモデルの画面上で、計算はされるが、そのメカニズム を、次のようなプログラムで確認できる。採集的に出力されるのは、マネーサプライがG DPに対してグレンジャーの意味での因果関係があるかどうかのワルド検定量である。

```
equation eqgdp951.ls gdp95 c gdp95(-1) gdp95(-2) m2(-1) m2(-2) rblav(-1) rblav(-2)
scalar ssr1=eqgdp951.@ssr
scalar regobs=@regobs
scalar ncoef=@ncoef
equation eqgdp952.ls gdp95 c gdp95(-1) gdp95(-2) rblav(-1) rblav(-2)
scalar ssr2=eqgdp952.@ssr
scalar F=((ssr2-ssr1)/2)/(ssr1/(regobs-ncoef))
scalar W=f*2
scalar p=@chisq(w,2)
table test
test(1,1)=w
test(1,2)=p
show test
```